## **DW-MAX Password Setup Locally**

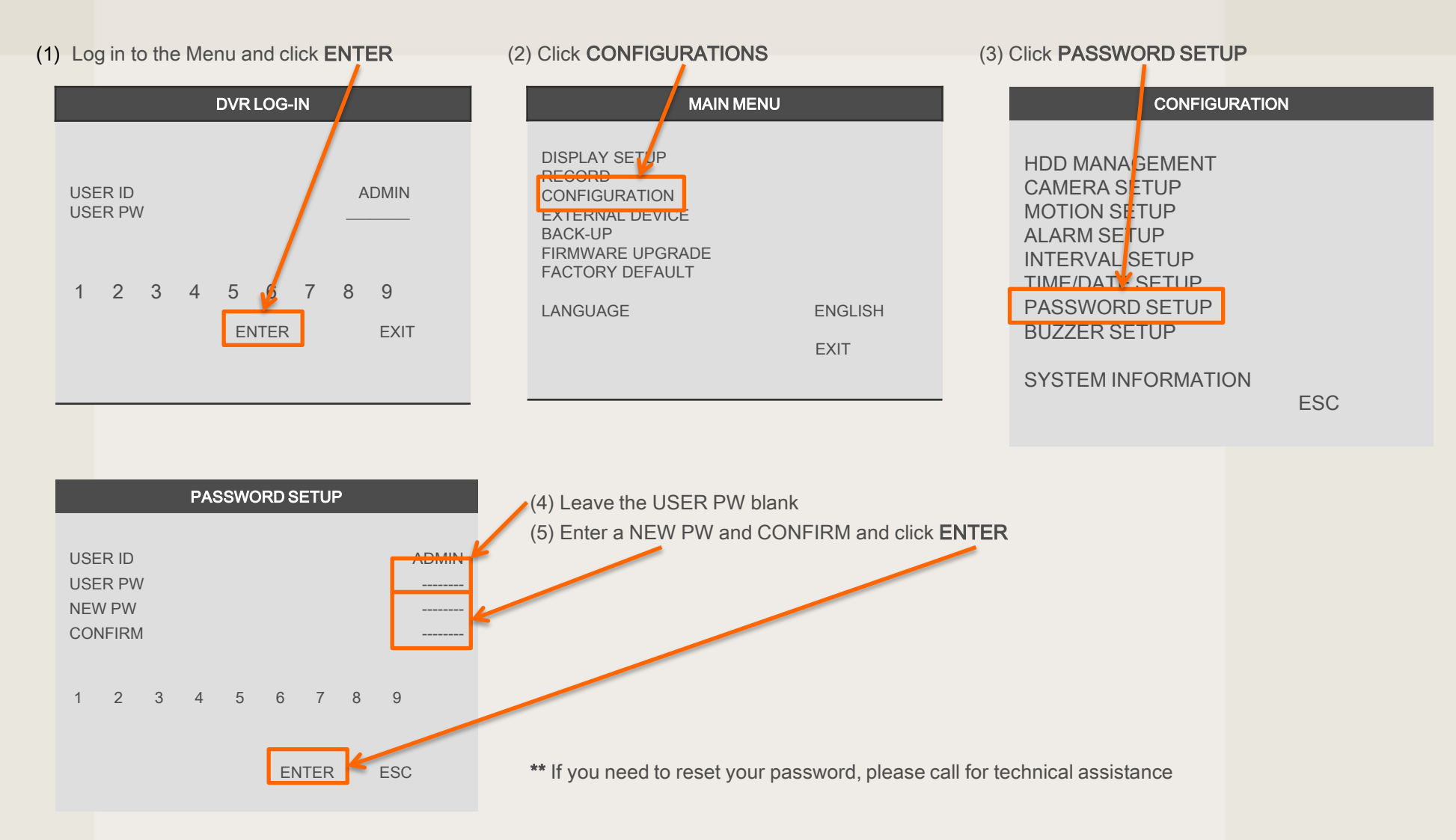

If you need technical assistant please Call:866-446-3516 option#2